## 回帰分析(直線回帰)

2種類のデータの関係を調べる統計方法の1つとして「回帰分析」があります。相 関分析は、2種類のデータの間に有意な関係があるかどうか、また、その関係はどの 程度の強さがあるかを調べるものでした。これに対し、回帰分析は、一方のデータか らもう一方のデータを推定する計算式を求める分析方法です。

従って、既に有意な直線関係があることが分かっているデータで分析を行わないと 意味がありません。このため、通常は、先に相関分析で有意な直線関係があることを 示した後に行う必要があります。

また、相関分析では、単純に2種類のデータの直線関係を調べるだけだったので、 計算式のXやYにどちらの変数を入れても問題はありませんでした。しかし、回帰分 析では、基準とするデータと推定するデータを明確する必要があるため、計算式のX には必ず基準とする変数を、Yには推定する変数を入れなければなりません。

更に、<u>推定できる関係はあくまで直線関係だけ</u>です。曲線関係などを求める場合は、 重回帰分析を行う必要があります。

(1) 回帰分析を行う際の注意

回帰分析を行う際には、その前に、下記のような点をチェックしておく必要があ ります。

- 1)回帰分析より先に、調べる2種類のデータの間に有意な直線関係があるかどうかを 調べる。
  - このために下記の操作を行います。
  - 1)-(1) 散布図を表示して、直線関係があることを確認する。
  - 1)-(2) 相関係数を求め、有意な直線関係があり、かつ、強い相関関係があることを確認する。

「強い相関関係」を示す相関係数の大きさは、回帰式を求める目的 によって異なる。得られた相関係数が回帰式を求める目的に合致する 程度の強さならば、回帰分析を行う意味がある。

一般的には、最低でも「0.7」以上は必要と思われる。また、精度 の高い予測式として回帰式を求めるならば、最低でも「0.9」以上は 必要となる。

2) 直線以外の関係がある場合は、重回帰分析に変更する。

この場合も、必ず事前に、散布図の作成と重相関分析を行い、有意な関係を示す曲線式があることを確認する。

3) どちらの変数が基準となる値(説明変数)で、どちらが予測する変数(予測変数)とな るのかを明確にする。

回帰分析で回帰式を求める目的が何なのかが明確ならば、どちらの変数を元 に、どちらの変数を予測したいのかは明らかなはずです。もし、これがはっき りしない場合は、もう一度、回帰分析を行う目的を見直しましょう。

4) どちらの変数も正規分布していることを確認する。

両方の変数が正規分布していない場合は、正確な回帰式が求められない。こ のため、可能ならば関数変換を行い、正規分布させることが望ましい。もし、 正規分布するように変換可能な関数が見つからない場合は、回帰分析を中止す ることも検討が必要である。

なお、サンプル数が 100 を越える場合は、正規分布していなくても、比較的正確な回帰式を求められることがあるで、一度分析を行ってみるのも良い。

5) 散布図で、他のデータから飛び離れたデータが無いこと確認する。

散布図を表示した際に、他のデータから飛び離れた少数のデータが存在する と、回帰分析や相関分析に影響を与え、不正確な結果に導かれる危険がある。

このため、もし、飛び離れた少数のデータが存在する場合は、それらのサン プルに何らかの問題が無いかを再検討する。(例えば、それらのデータのみ測定 機器が異なっている、あるいは測定者の訓練が不十分であった等)もし、デー タが正確でない疑いがある要因が見つかれば、その要因を持っているサンプル 全てを除外して、分析を行う。

なお、データが正確であることを疑う要因が見つからない場合は、分析を中止することも検討する。間違っても、そのデータが飛び離れているという理由 だけで、そのサンプルを除外してはならない。そのような行為は、ある意味で データの捏造に準ずる行為である。

- (2) SAS での回帰分析を行う方法
  - 上部メニュー内の「分析」をクリックし、その下に新たに表示されたメニュー内の 「回帰分析」をクリックし、更にその右に表示されたメニュー内の「線形回帰モデル」 をクリックする。

| グラフ( <u>G</u> ) | 分   | F( <u>A)</u> アドイン(1) OLAP(0) | _ツーノ                  | VI) | ウィンドウ(W)         | ヘルナ | <u>(Н)</u> |  |
|-----------------|-----|------------------------------|-----------------------|-----|------------------|-----|------------|--|
| :クトデザイナ         |     | 分散分析( <u>A</u> )             |                       |     |                  |     |            |  |
|                 |     | 回帰分析( <u>R</u> )             | 📈 線形回帰モデル( <u>L</u> ) |     |                  |     |            |  |
|                 |     | 多変量解析( <u>M</u> )            | 12                    | 非線  | 杉回帰モデル(N         | )   |            |  |
| 🕎 SASI          |     | 生存時間分析(S)                    | 111                   | ロジス | ື ル( <u>s</u> )  | (S) |            |  |
| ▲ 漢字            |     | 工程能力分析( <u>B</u> )           | ղո                    | 一般( | L線形モデル( <u>G</u> | )   |            |  |
| 大塚昭             |     | 管理図(の)                       |                       | J   |                  | 00  | <u> </u>   |  |
| 桐渕明             | ~   |                              |                       | 53  | 2                | 50  | С          |  |
| 霜田 英            | līm | バレート図( <u>P</u> )            |                       | 53  | 2                | 50  | С          |  |
| 小野 勇            |     | 時系列分析(工)                     |                       | 45  | 5                | 40  | С          |  |
| 奥田 厚            |     |                              | -                     | 50  | )                | 50  | С          |  |
| 川上 忠            | Ę.  | モデルのスコアリング( <u>L</u> )       |                       | 39  | )                | 30  | A          |  |
|                 |     |                              |                       |     |                  |     |            |  |

2)新たに「線形回帰モデル」のダイアログが開くので、まず、「変数リスト」の下の リストから、予測の基準となる変数(説明変数)を選択してからクリックし、右隣りの 右向き矢印ボタンをクリックし、新たに表示されたメニューから「説明変数」をクリッ クして、予測の基準となる変数(説明変数)を「タスクの役割」の下の「説明変数」の 下に表示させる。

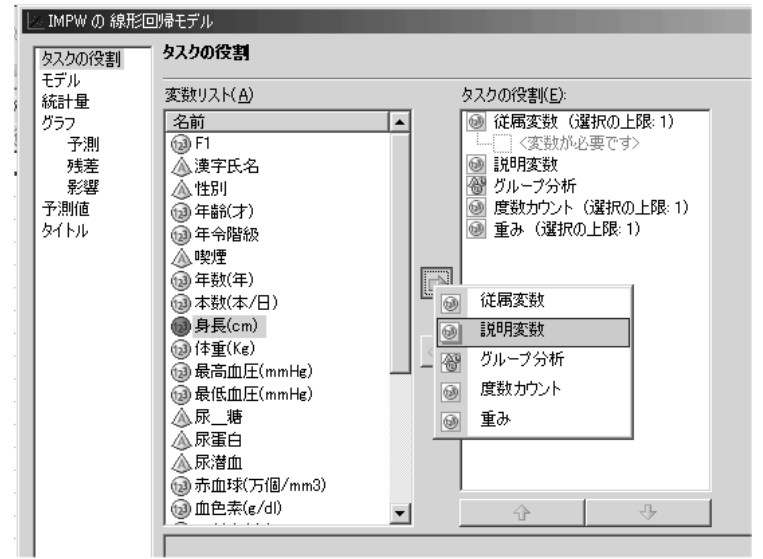

3) 次に、予測する変数(予測変数)を「変数リスト」の下のリストから選択してクリックし、右隣りの右向き矢印ボタンをクリックし、新たに表示されたメニューから「従属変数」をクリックして、予測する変数(予測変数)を「タスクの役割」の下の「従属変数」の下に表示させる。

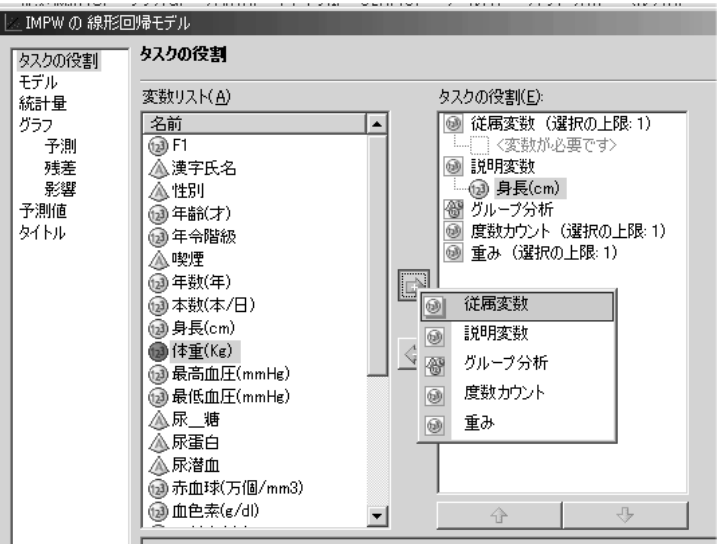

4) 左端のリストから、「グラフ」の下の「予測」をクリックし、右に新たに表示されたものの「散布図」の下の「観測変数 - 独立変数」の前のボックスをクリックしてチェックを入れる。更に、その下に表示された「信頼区間」の前の丸をクリックして、マークを入れる。

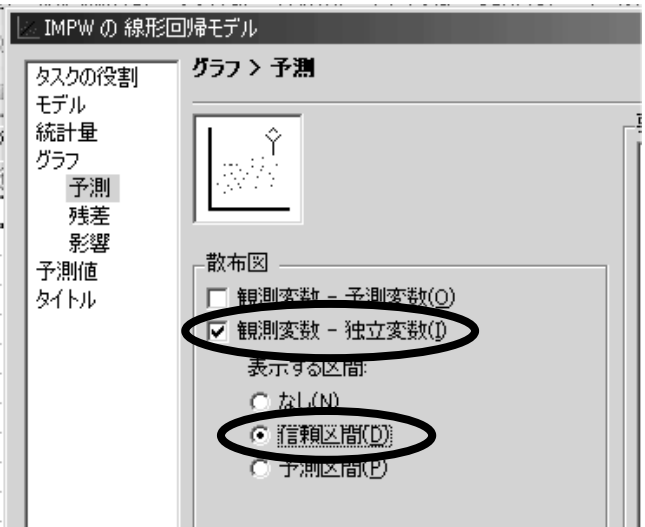

- 5) ダイアログ最下部の「実行」ボタンをクリックし、結果を表示させる。
- 6) 表示された結果のうち、「パラメータ推定値」の表を見る。

回帰式を、

[予測する変数(予測変数)]= a [予測の基準となる変数(説明変数)] + b とした場合、「パラメータ推定値」の表の中で、[予測の基準となる変数(説明変数)] の名前の書かれた行の「パラメータ推定値」の値が回帰式の「a」となり、「Intercept」 と書かれた行の「パラメータ推定値」の値が回帰式の「b」となる。

| バラメータ推定値  |           |     |              |          |        |         |  |  |  |  |
|-----------|-----------|-----|--------------|----------|--------|---------|--|--|--|--|
| 変数        | ラベル       | 自由度 | バラメータ<br>推定値 | 標準<br>誤差 | t値     | Pr >  t |  |  |  |  |
| Intercept | Intercept | 1   | -74.36346    | 6.97441  | -10.66 | <.0001  |  |  |  |  |
| 身長(cm)    | 身長(cm)    | 1   | 0.83938      | 0.04158  | 20.19  | <.0001  |  |  |  |  |

(2) 回帰分析で言える結論の限界

1) 有意な関係があること、あるいは、因果関係があることを前提として分析している ので、これらの前提が否定された場合、分析の意味はまったく失われる。 2)予測される変数(予測変数)のばらつきが、予測の基準となる変数(説明変数)の値により有意に差が有る場合、求められた回帰式は正確でなくなる。(例えば、説明変数の値が「1.0」の場合の予測変数のばらつきと、説明変数の値が「10.0」の場合の予測変数のばらつきが有意に異なる場合は、分析で得られた回帰式は信頼できないということ)

このような場合、「重み付き最小二乗法」により回帰式を求める必要がある。 (ここでは詳細は述べないので、興味のある人は、統計の本で調べること)

Copyright (C) 2010 渡辺博且, All Rights Reserved.